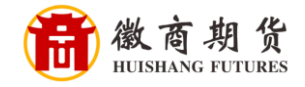

**中国建设银行** China Construction Bank

## 建设银行手机银行银期签约流程

|                        | 搜索                       | •                               | © 1000) 8:54<br>≛n, +* |
|------------------------|--------------------------|---------------------------------|------------------------|
| 上午如                    | 好!                       |                                 |                        |
| \$                     | C)                       | ¥,                              | ę                      |
| 龙财富                    | 转账                       | 快贷                              | 龙支付                    |
| Ø                      | æ                        | $\bigcirc$                      |                        |
| 账户                     | ETC智行                    | 理财产品                            | 小微快贷                   |
| 《                      | <u></u>                  | 義融商条                            | + ~                    |
| 建行用<br><del>额15页</del> | 户专属福<br>1.建名有<br>高麗100话费 |                                 |                        |
| 政务服务·                  | 安徽                       |                                 | 更多>                    |
| 2º                     | ¥                        | ন্দ                             | ()M                    |
| 养老金<br>合<br>首页         | 公积金<br><b>一</b>          | 公证服务<br>山 ②<br><sup>理财</sup> 贷款 | 非税缴费<br><b></b>        |

登录建设手机银行,点击最下方"投资理财"。

1,

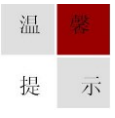

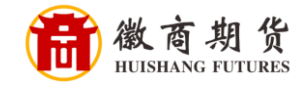

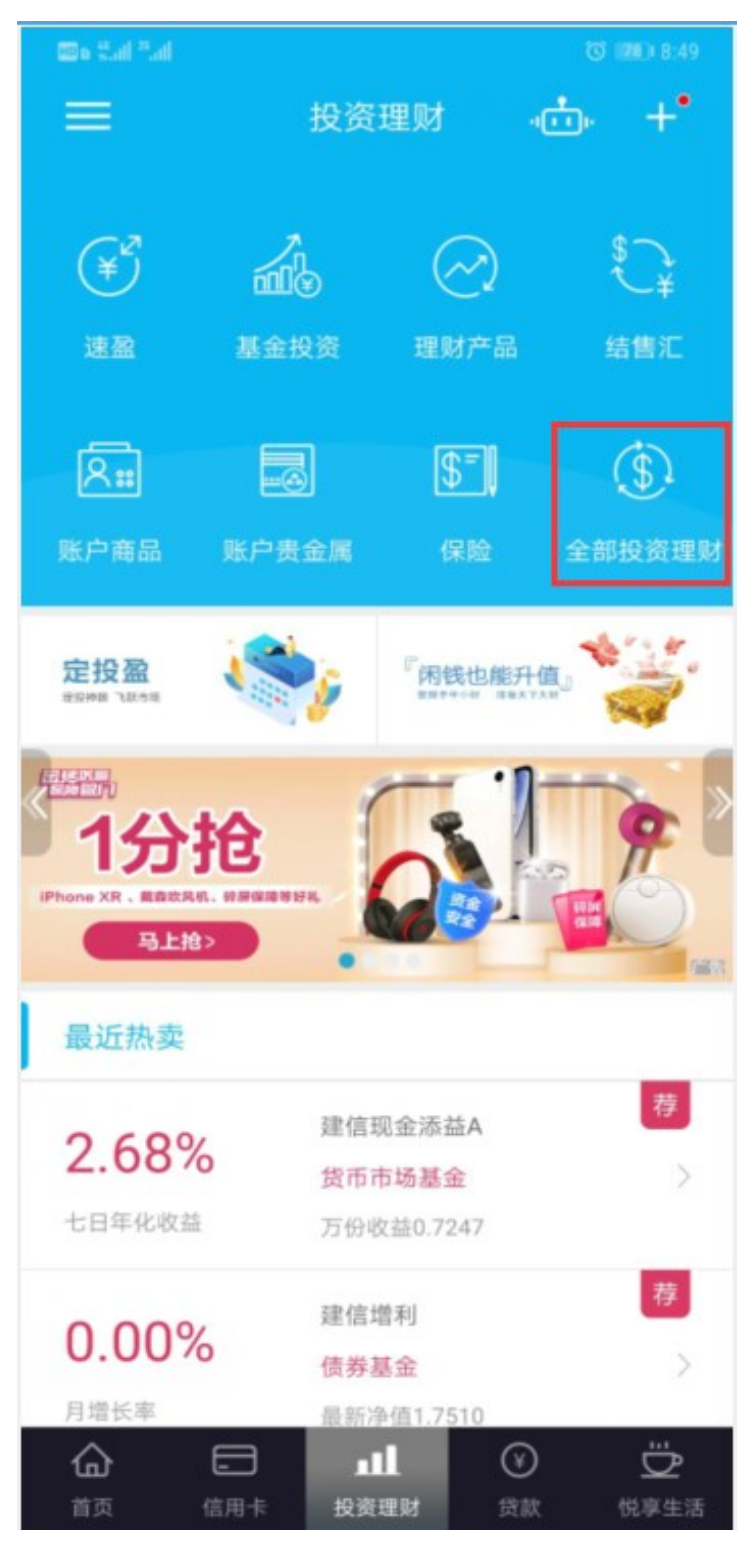

选择"全部投资理财"

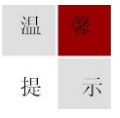

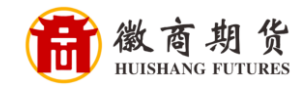

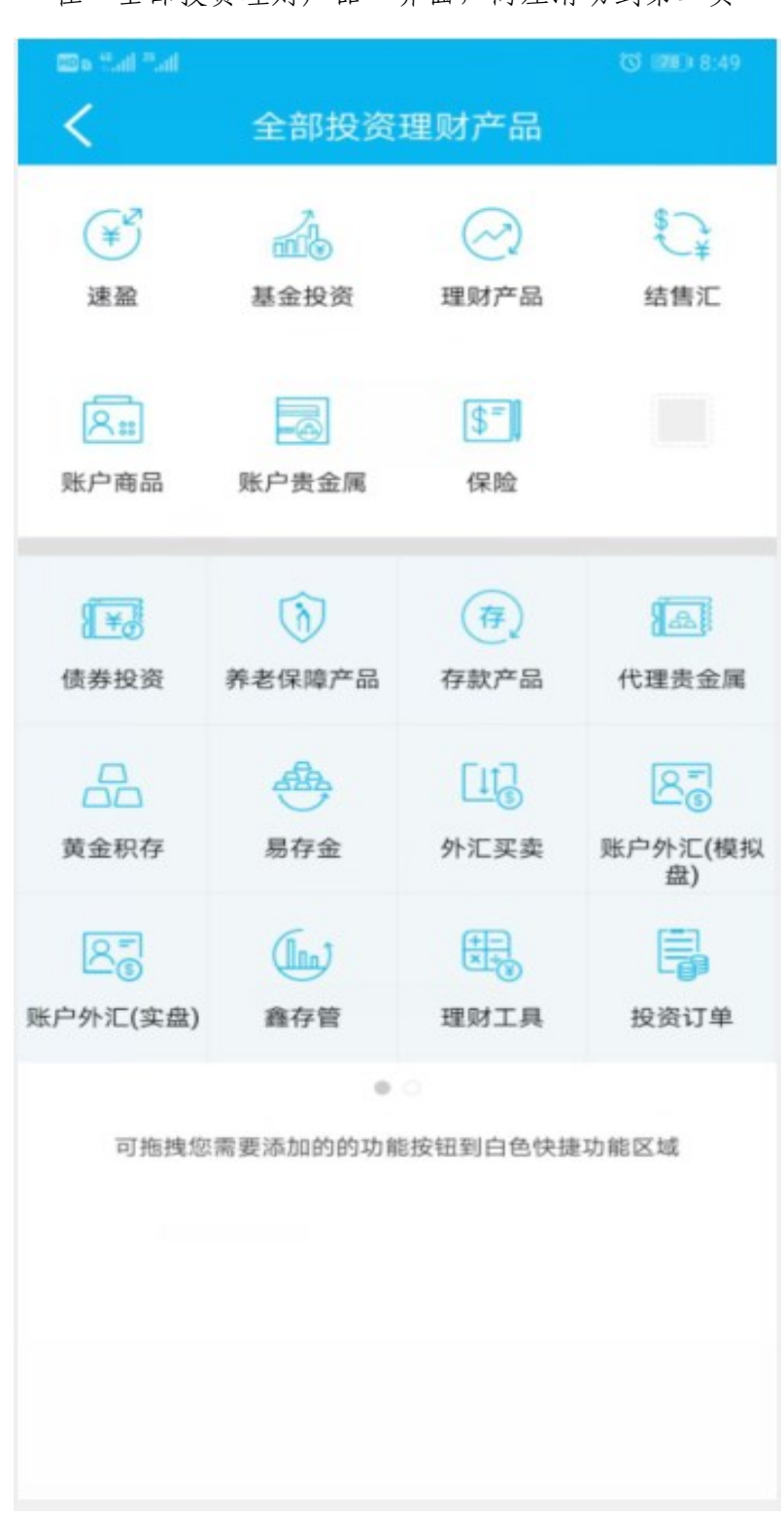

在"全部投资理财产品"界面,向左滑动到第二页

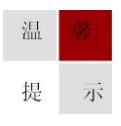

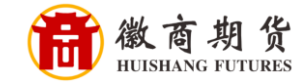

## < 全部投资理财产品 ¥ \$ ¥ 基金投资 速盈 理财产品 结售汇 \$= 6 8:: 账户商品 账户贵金属 保险 2 Tio I 200 $(\sim)$ 专户理财 代理信托 实物贵金属 投资组合盈亏 松 Bola 5 转让平台 期货资管产品 银期直通车 增值保 ~ 证券 0.0 可拖拽您需要添加的的功能按钮到白色快捷功能区域

点击"银期直通车"

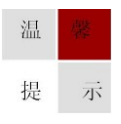

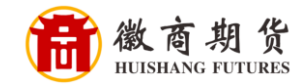

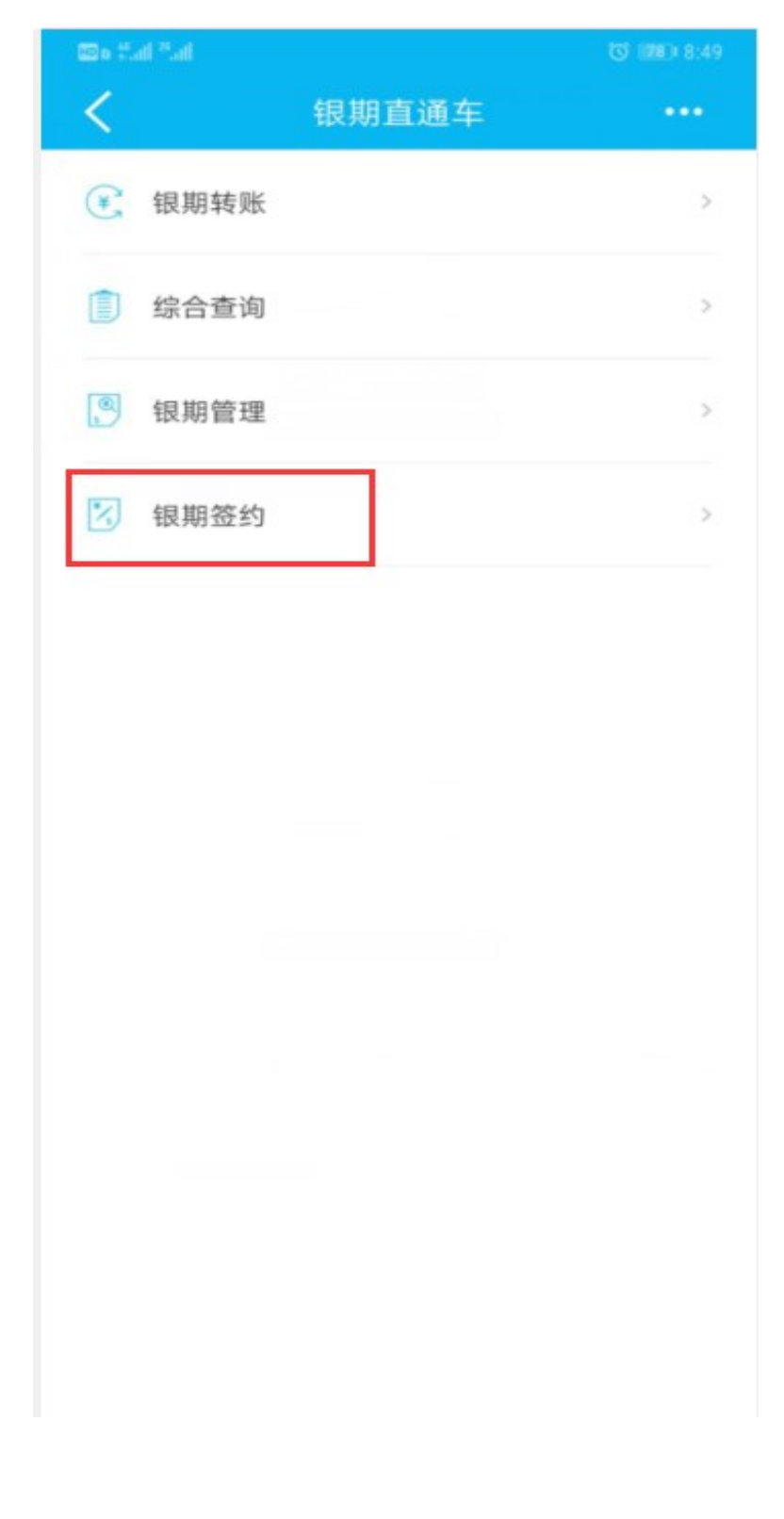

在"银期直通车"中选择"银期签约"

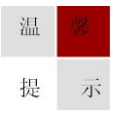

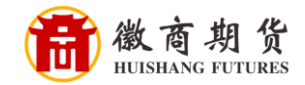

| 🚥 o Mail Mail |        | ७ 📧 8:50 |
|---------------|--------|----------|
| <             | 银期签约   |          |
| Q 请输入公司名      | 称      |          |
| 金信期货有限公司-     | 人民币    | >        |
| 浙商期货有限公司-     | 人民币    | >        |
| 申银万国期货有限      | 公司-人民币 | >        |
| 申银万国期货有限      | 公司-美元  | >        |
| 上海大陆期货有限      | 公司-美元  | >        |
| 上海大陆期货有限      | 公司-人民币 | >        |
| 东海期货有限责任      | 公司-人民币 | >        |
| 东海期货有限责任      | 公司-美元  | >        |
| 浙江中大期货有限会     | 公司-人民币 | >        |
| 华安期货有限责任      | 公司-人民币 | >        |
|               |        |          |
|               |        |          |
|               |        |          |
|               |        |          |
|               |        |          |

在"银期签约"输入我司名称"徽商期货"

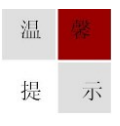

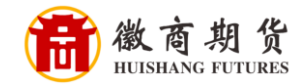

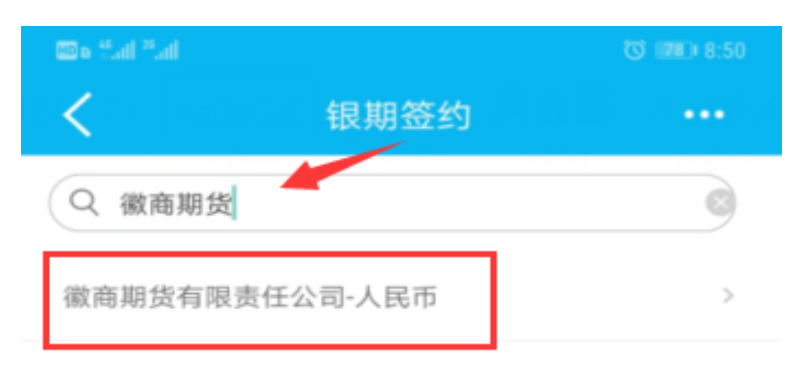

选择"徽商期货有限责任公司-人民币"

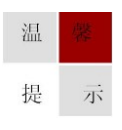

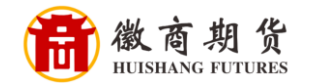

依次填入您在我司的资金账号、资金密码,勾选"认真阅读并同意协议",点击"下一步"。

| ina" that ou         |              | ଷ 💷 ୫:51 |  |  |
|----------------------|--------------|----------|--|--|
| <                    | 银期签约         |          |  |  |
| 期货公司名称               | 徽商期货有限责任公司-, | 人民币      |  |  |
| 期货币种                 | 人民币          | >        |  |  |
| 期货资金账号               |              | $\odot$  |  |  |
| 期货资金密码               |              |          |  |  |
|                      |              |          |  |  |
|                      |              |          |  |  |
|                      |              |          |  |  |
|                      |              |          |  |  |
|                      |              |          |  |  |
|                      |              |          |  |  |
|                      |              |          |  |  |
| ☑ 请认真阅读并同意:银期直通车协议书> |              |          |  |  |
| モーオ                  |              |          |  |  |
|                      |              |          |  |  |

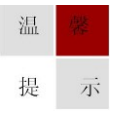

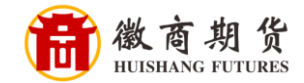

确认"签约银行账户",点击"下一步"。

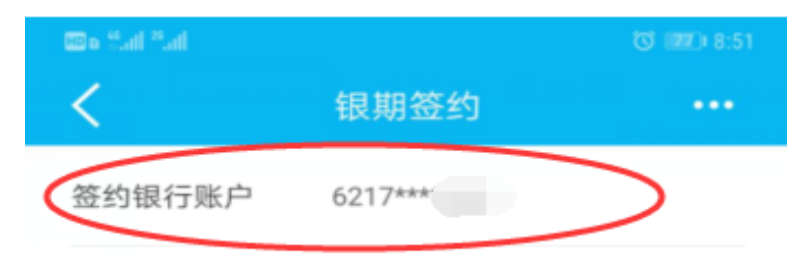

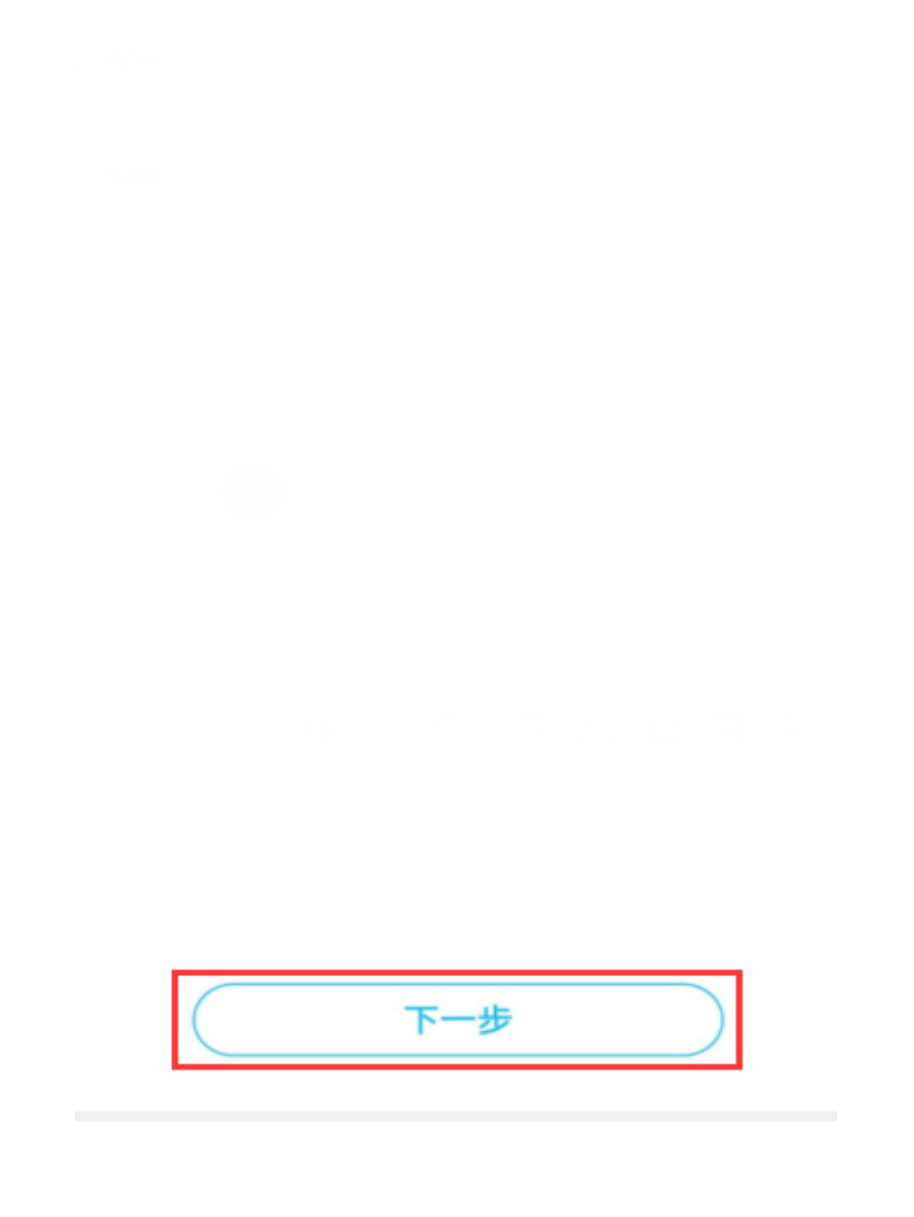

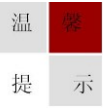

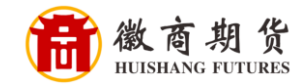

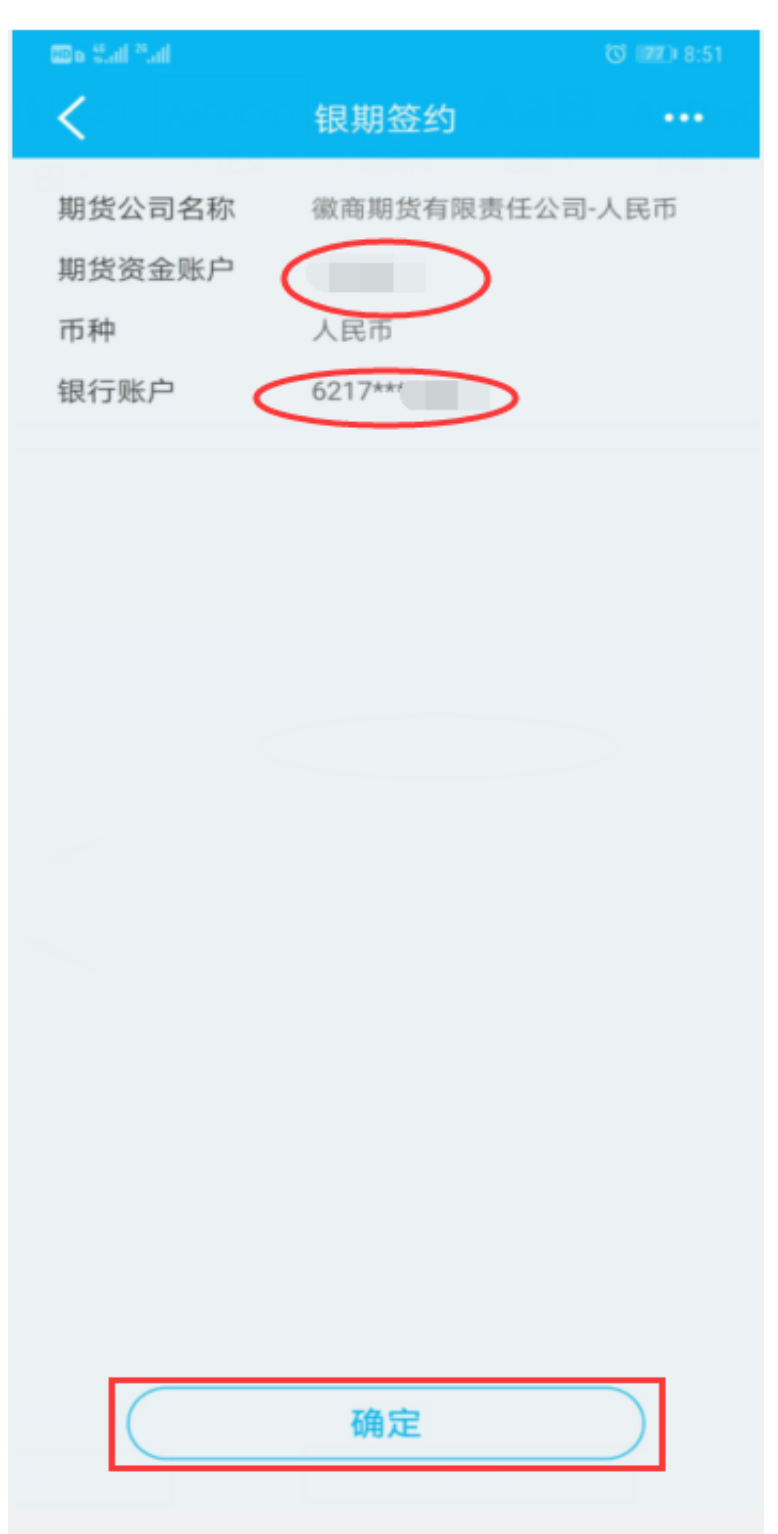

确认相关信息,点击确认即关联成功。

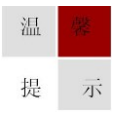

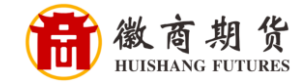

如下显示,则签约成功

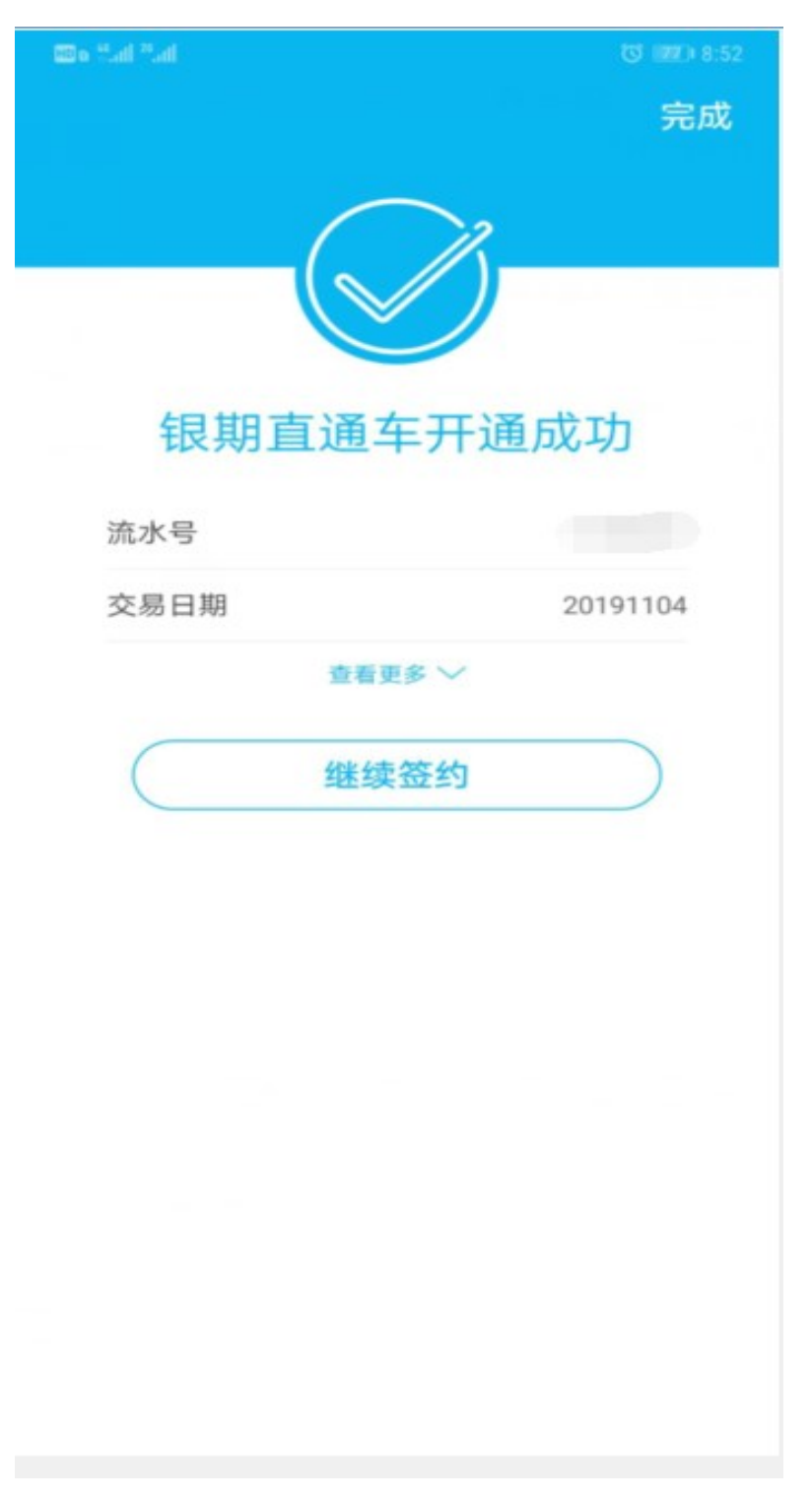

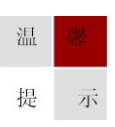